# **flywir**ễ 付款指南

如何使用飞汇支付学费

f ₹ \$ ₩ t -

### 为什么通过飞汇(Flywire)缴纳学费?

- 飞汇提供包括银行转账、支付宝、中国银联、网上
   银行以及信用卡在内的多种人民币付款方式。
- 不占用五万美元外汇便利额度。
- 一般 2-3 个工作日即可到账。
- 用户可随时通过"追踪链接"查询付款状态,并在
   付款的每个阶段收到"状态更新"电子邮件通知。
- 通过电子邮件、电话、微信在线聊天获取1对1中 文客服。
- 保证每次支付的学费均如数到账。
- 最优价格保证。

# 步骤 1:开始付款

•

- 访问 <u>www.flywire.com/zh</u> 点击右上角的"发起付款",在下拉菜单中选择"支付"。
- 您也可访问 flywire.com/pay/polyu-cn,直接跳到步骤3。

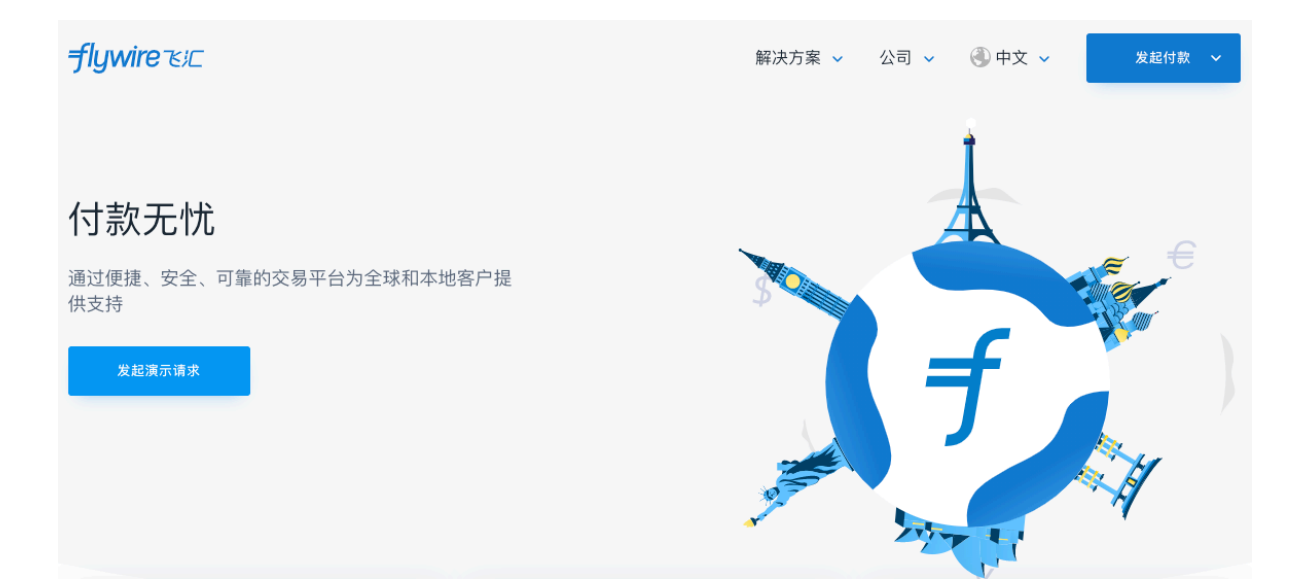

# 步骤 2: 输入要付款的教育机构名称

| <del>-f</del> lywire |                                          | 解决方案 🗸 | 🕘 中文 🗸 | 发起付款  > |
|----------------------|------------------------------------------|--------|--------|---------|
|                      | 查找您要付款的机构                                |        |        |         |
|                      |                                          |        |        |         |
|                      |                                          |        | Q      |         |
|                      | 2DayLanguages - Spanish School           |        | 0      |         |
|                      | AADA (American Academy of Dramatic Arts) |        |        |         |
|                      | Abilene Christian University             |        |        |         |
|                      | Abitus Seedom School                     |        |        |         |
|                      | ABK College                              |        |        |         |
|                      | Absolutely English Young Learners        |        |        |         |

在搜索框中输入您要向其付款的教育机构,然后点击"继续"

## 步骤 3: 输入付款来源国和付款金额

• 如果页面显示语言不是中文,点击右上角并选择'中文'

| <b>†</b> lywi   | re                  |               |                                                                | Contact H                                                           | Help Log in 🛞 English 🤊 |
|-----------------|---------------------|---------------|----------------------------------------------------------------|---------------------------------------------------------------------|-------------------------|
|                 |                     |               |                                                                |                                                                     | 中文                      |
| 1. Payment Info | 2. Payment method   | 3. Payer Info | 4. Info for the receiver                                       | 5. Review & Co                                                      | Español                 |
|                 |                     |               |                                                                |                                                                     | 한국어                     |
|                 |                     |               |                                                                |                                                                     | 日本語                     |
|                 |                     |               |                                                                |                                                                     | Français                |
|                 |                     | Your p        | avment                                                         |                                                                     | Português               |
|                 | The payment will co | ome from      | The Hong Kong<br>University (Poly                              | Polytechnic<br>U) receives                                          |                         |
|                 | Country or region * | ~             | HK\$ Amount<br>0.00                                            |                                                                     |                         |
|                 |                     |               | Amount will be formatted<br>case Hong Kong Dollars. i.<br>HKD. | l in the destination currency, in<br>.e. 10,000.00 for ten thousand | this                    |
|                 |                     |               |                                                                | $_{ m NEXT}  ightarrow$                                             |                         |

- 在下拉菜单中选择或输入您的付款来源国。
- 输入确切的付款金额后,点击"下一步"。

| <b>f</b> lywire | 9                                 |                         |                                                                                                    | 联系方式                      | 帮助 | 登录 | ⑲ 中文 ∨ |
|-----------------|-----------------------------------|-------------------------|----------------------------------------------------------------------------------------------------|---------------------------|----|----|--------|
| 1. 付款信息         | 2. 付款方式                           | 3. 付款人信息                | 4. 学生信息                                                                                                    | 5. 检查并确                   | 认  |    | 6. 付款  |
|                 | 付款来自<br><sup>国家/地区*</sup><br>中国大陆 | 您的付款<br>The<br>Uni<br>全 | 文<br>e Hong Kong Polytechr<br>versity (PolyU) 收到<br>(S 金額<br>15,000.00<br>(接目标货币 (本例中为 Hong Kong Dol<br>(KD 为 10,000.00, | iC<br>ars) 换算。例如<br>下一步 → | a  |    |        |

### 步骤 4: 选择付款方式

根据个人喜好,选择适合您的付款方式。

- 国内银行人民币转账:需上传学校出具的付款通知或录取通知。本付款方式接受大额支付,并无电报费,手续费和其他中间行费用。
- 支付宝:单日交易限额为 12 万人民币。
- 网上银行:需上传学校出具的录取通知,单笔交易限额为5万元人民币。
- 中国银联:支持 150 家银行发行的带有银联标志的借记卡或信用卡,单笔交易限额为
   12 万元人民币(部分银行无单笔限额)。
- Master/VISA 信用卡

|                   |                                    | 选择付款方式                           |    |
|-------------------|------------------------------------|----------------------------------|----|
|                   | د ع<br>۷ ۷<br>گاردله               | <b>最优价格保证</b> 依据条款和条件            | Ľ  |
| 1                 | 国内银行间人民币转账-Dor<br>CNY13,429.00     | nestic RMB Transfer 需上传学校出具的付款通知 | 选择 |
| 更多信息              | *                                  |                                  |    |
| 支討論               | 支付宝-Alipay<br>CNY13,429.00         |                                  | 选择 |
| 更多信息              | ×                                  |                                  |    |
|                   |                                    |                                  |    |
| University<br>and | 银联支付-UnionPay<br>CNY13,429.00      |                                  | 选择 |
| 更多信息              | ~                                  |                                  |    |
|                   |                                    |                                  |    |
| •                 | 万事达卡-mastercard(人)<br>CNY13,938.00 | 民币)                              | 选择 |
| 更多信息              | <b>v</b>                           |                                  |    |
|                   |                                    |                                  |    |
| VISA              | 维萨卡-visa (人民币)<br>CNY13,938.00     |                                  | 选择 |
| 更多信息              | <b>*</b>                           |                                  |    |
| 使用其他币             | 钟付款 🖌                              |                                  |    |

#### 步骤 5: 输入付款人信息

◎ 填写付款人个人信息以及联系方式。(注意:付款人是指付款银行账户的持有人)

◎ 填写付款人的电子邮件,付款追踪链接将会发送到此电子邮箱中。

◎ 勾选同意飞汇(Flywire)的使用条款和隐私政策,然后点击"'下一步'。

| <b>flywin</b> | е                  |                     |         |           | 联系方式    | 帮助  | 登录 | ⑲ 中文 ✔ |
|---------------|--------------------|---------------------|---------|-----------|---------|-----|----|--------|
| 1. 付款信息       | 2. 付款方式            | 3. 付款人信息            | 4. 4    | 学生信息      | 5. 检查并确 | iiJ |    | 6. 付款  |
|               |                    |                     |         |           |         |     |    |        |
|               |                    | 填写付款                | 次人信息    |           |         |     |    |        |
|               | (*) required field |                     |         |           |         |     |    |        |
|               | 电子邮件 *             |                     | 名字 *    |           |         |     |    |        |
|               | 中间名                |                     | 姓氏*     |           |         |     |    |        |
|               | 地址1*               |                     | 地址 2    |           |         |     |    |        |
|               | 城市 *               |                     | 省/自治区/直 | 辖市        |         |     |    |        |
|               | 邮政编码               |                     | + 65 ~  | 电话号码 *    |         |     |    |        |
|               |                    |                     | 接收付款    | 状态更新的短信通知 |         |     |    |        |
|               | 付款账户持有人在居民身份订      | E上的全名 *             | 证件号码*   |           |         |     |    |        |
|               | 我已阅读、理解并同;         | 意飞汇 (Flywire) 的使用条款 | 和隐私政策   |           |         |     |    |        |
|               | ← 上一步              |                     |         |           | 下-步 →   |     |    |        |

# 步骤 6: 输入学生信息

- 按照指示填写学生的个人信息及联系方式,然后点击"下一步"。
- 请确保以正确的格式输入学生编号/申请编号和缴费单编号。如果输入不正确,会有 输入错误的提示

| <b>flywir</b> | e                                                     |                   |                        | 联系方式 科    | §助 登录 | 🕲 中文 🗸 |
|---------------|-------------------------------------------------------|-------------------|------------------------|-----------|-------|--------|
| 1. 付款信息       | 2. 付款方式                                               | 3. 付款人信息          | 4. 学生信息                | 5. 检查并确认  |       | 6. 付款  |
|               | The Hong Kor<br><sup>(*)</sup> required field<br>学生信息 | ng Polytec<br>所需的 | hnic University<br>n信息 | r (PolyU) |       |        |
|               | 填写此表的人是 *                                             | ~                 | 若为其他,请说明:              |           |       |        |
|               | 学生编号/申请编号*                                            |                   | 学生姓名*                  |           |       |        |
|               | 缴费单编号*                                                |                   |                        |           |       |        |
|               | ← ⊥−#                                                 |                   |                        | 下一步 ->    |       |        |

# 步骤 7: 检查并确认付款信息

- 检查和确认您的付款信息,可通过点击"上一步"做出修改。
- 确认无误后点击"下一步"。

| 付款详情  | 您将汇出                            | 香港理工大学                        |
|-------|---------------------------------|-------------------------------|
|       | CNY 13,429.00                   | \$15,000.00                   |
|       | 国家/地区<br>中国大陆                   |                               |
| 付款方式  | 付款方式<br><b>银联卡 – (UnionPay)</b> |                               |
| 付款人信息 | 名字<br>San                       | 中间名                           |
|       | San                             |                               |
|       | 姓氏<br>Zhang                     | 地址 1<br>No 104 Dongquap road  |
|       | Zhang                           | No. 104 Dongquan road         |
|       | 地址 2                            | 城市<br>Shanghai                |
|       |                                 | Shanghai                      |
|       | 省/自治区/直辖市                       | 邮政编码                          |
|       | ~                               |                               |
|       | 国家/地区                           | 电话号码                          |
|       | 中国入降                            | +00 10-21/25/050              |
|       | 电子邮件<br>china@flywire.com       |                               |
| 联系方式  | 填写此表的人是<br>家长                   |                               |
| 付款信息  | 付款类型<br><b>学费与杂费</b>            | 若为其他,请说明:<br>-                |
| 学生信息  | 名<br>San                        | 姓<br>Zhang                    |
|       | 2411                            | Linang                        |
|       | 英语昵称                            | 家长电子邮件地址<br>china@flywire.com |

# 步骤 8: 上传文件

- 若您选择了"国内银行间人民币转账"或"网上银行"作为付款方式,根据中华人民共和国相关管理规定,您需要上传相关文件(录取通知或付款通知),以证实付款的真实性与合理性。
- 根据页面提示上传符合要求的文件。
- 在文件上传完成后,页面将出现相应的"付款说明"。

| 状态                                    |                                                                 |                           | 付款详情          |             |
|---------------------------------------|-----------------------------------------------------------------|---------------------------|---------------|-------------|
|                                       | •                                                               | •                         | 您汇出了          | 收款方将会收到     |
|                                       | f                                                               | 血                         | CNY 13,429.00 | \$15,000.00 |
|                                       | Flywire                                                         | 目的地                       | 付款编号          |             |
| 接照以下步骤于 <b>2018年10</b> )              | <b>月17日</b> 之前付款,否则您的付款将被自动取消。                                  |                           | WAY513959557  |             |
| 上传文件                                  |                                                                 | ~                         | 这笔付款          | 已添加至您的账户    |
| 根据中华人民共和国相关智<br>理性。<br>可接受的文件包括: 来自校方 | 會理规定, 飞汇 (Flywire) 需要您提供以下文件, 以证<br>的录取通知、付款通知、课程账单等。文件中应包含以下fl | 正实付款的真实性与合                | 管理你的付款        |             |
| - 付款学生的姓名<br>- 收款教育机构的名称I             | 以及Logo (如果有)                                                    |                           | 🖉 编辑付款详情      |             |
| - 所需支付的学费、订1                          | 全或账单之金额。您实际支付的金额不应超过上述文件中所?                                     | 列明的金额。                    | . 短信通知        |             |
| 我们将人工审核所有上传的文<br>则,您的付款可能会被取消,        | 件。如果您上传的文件不符合上述标准,我们会要求您提供<br>无法汇至学校。                           | <del>.</del><br>符合要求的文件,否 | ⊘ 取消付款        |             |
|                                       | 上传                                                              |                           | 下载付款收据        |             |
| 可接受的文件类型:PNG, JP                      | G、 JPEG 或 PDF。最大文件大小不得超过2MB。                                    |                           | 待您的付款完成后      | 即可获取        |
|                                       |                                                                 |                           | 分享您的付款        |             |
|                                       |                                                                 |                           |               |             |

| S可以前往银行柜台,或通过网上银行、手机                            | 银行进行转账,请按照以下付款说明完成汇款。                                                                                                    |
|-------------------------------------------------|----------------------------------------------------------------------------------------------------|
| 计款说明                                            |                                                                                                    |
| Amount to pay                                   | CNY35,202.00                                                                                                    |
| Reference / Payment ID                          | WAY513959557                                                                                                    |
| Remittance Information/Reference:<br>付款备注(用途)信息 | WAY513959557                                                                                                    |
| Beneficiary Account Number: 收款人<br>账号           | 30104401000002                                                                                                    |
| Beneficiary: 收款人户名                              | 上海富友支付服务股份有限公司客户备付金                                                                                                    |
| Status: 状态查询                                    | After transaction, please allow approximately 24<br>hours for the progress of your payment to be<br>reflected on your dashboard. You will be notified of<br>the update via email. Note: bank holidays and<br>weekends may delay updates. 我们将在您付款后大约<br>24小时(不包含周末及假日)更新您状态栏内的付款状<br>态,届时您将收到我们的确认邮件,请您留意查收。 |
| Beneficiary Bank: 收款人开户行                        | 平安银行深圳新城支行(请注意:若银行列表无"平安银行<br>深圳新城支行",请选择"平安银行深圳分行"。)                                                                                                    |
| Important: 重要信息                                 | Your Payment ID (WAY513959557) must be entered<br>into the Remittance Information/Reference field of<br>the bank form first. Disclaimer: This transaction<br>involves cross-border settlement. 在办理汇款业务时<br>(柜台或网银转账),请务必先在银行汇款单的附言(可<br>备注、用途等)栏中填写学生的付款编号<br>(WAY513959557)。免责声明:此付款交易涉及跨境结<br>算。          |
| Contact Telephone Number:                       | (+86) 400 120 8952 Flywire (by peerTransfer) 中国办<br>公室的工作时间:星期一到星期五 北京时间上午9点到下<br>午5点                                                                                                    |

# 步骤 9: 查看付款说明并完成支付

根据您选择的付款方式,页面会显示相应的付款说明。请根据付款说明进行付款:

- 国内银行间人民币转账:根据您所选择的银行的不同,支付过程可能通过银行柜台、网银转账或手机银行来完成。(注意:在进行国内银行间人民币转账时,请务必在 "备注(用途)"栏中填写该笔付款的付款编号,即 Payment ID)
- 支付宝:由飞汇官网跳转到支付宝支付页面,扫码完成支付。
- 中国银联:由飞汇官网跳转到银联支付页面,在线输入借记卡/信用卡信息完成支付。
- 网上银行:由飞汇官网跳转到支付页面,选择相应的银行,在线输入信息完成支付。
- MasterCard/Visa 信用卡:在线输入所持卡片的详细信息完成支付。

#### 步骤 10: 追踪付款进度

当您完成付款后,您将得到一个付款追踪链接,用以全程跟踪付款进度。飞汇也会将该付 款链接发送到您之前输入的付款人的电子邮箱中,方便您随时追踪付款状态。

flywire

Hi,

Thank you for using Flywire.

You have initiated a payment of \$5,000.00. We will send you email updates on changes in your payment's status. Meanwhile, you can follow the link below to track your payment's status in real time.

GO TO YOUR PAYMENT

If this link does not work, copy and paste the following into your browser: https://payment.peertransfer.com/tracking/c7531785-926c-4cab-9921-132ced5e5146?token=dc9ab7fe-6513-40c1-b21f-796be10d4958

Best Regards, Flywire Support

您也可以在"管理付款"菜单中选择"短信通知",在弹窗中输入手机号码并勾选"保 存"后,即可在每个付款阶段都收到来自飞汇的"付款状态更新"短信通知。

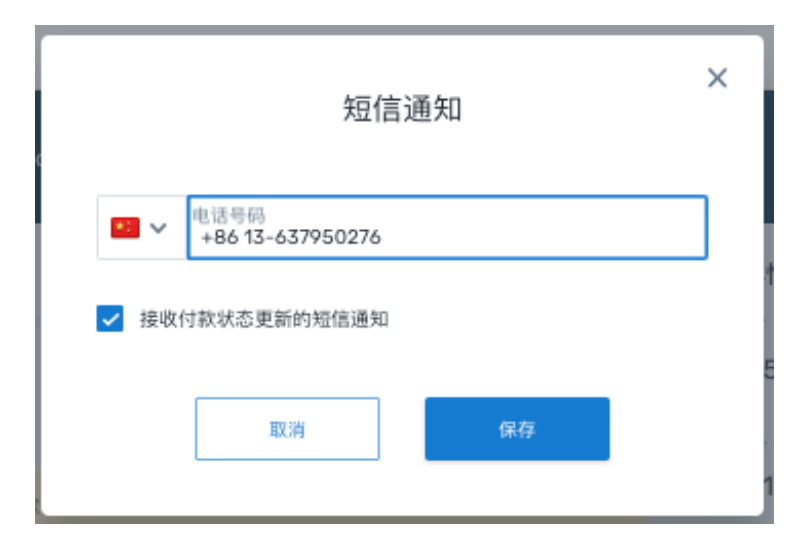

注意:

每一笔付款都对应一个独一无二的付款编号(Payment ID),请妥善保留该编号。在付款追 踪以及同客服的交流中,你都需要提供该 Payment ID。

#### 需要帮助?

| 客户服务热线       |                   |
|--------------|-------------------|
| 美国和加拿大免费服务电话 | +1 800 346 9252   |
| 美国本地号码       | +1 617 207 7076   |
| 西班牙          | +34 96 065 3947   |
| 澳大利亚         | +61(2) 80069 729  |
| 英国           | +44(20) 32 394729 |
| 香港           | +852 30 184 814   |
| 韩国           | +82 070 4732 6769 |
| 新加坡          | +65(3) 159 1945   |
| 日本           | +81(50) 5846 6695 |
|              |                   |

电子邮件: <u>support@flywire.com</u> 在线支持: flywire.com/help 微信在线客服:flywire

即刻扫描二维码获取微信客服

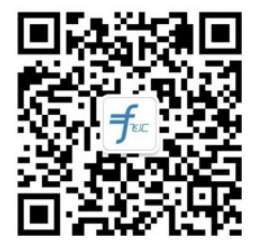